## Classiの保護者ID・パスワードについて

## 【Classi よりA 4 判の封筒が届いた保護者の方へ】

お手元の封筒に「Classi からのお詫び文」、「パスワードの設定手順」、「ID・パスワード」 が入っていることをご確認ください。

確認後、以下の操作を順番におこなってください。

## 【操作の手順】

- 1. ご自分のスマホ・タブレットより Classi を開き、現在の I D とパスワードでログイン してみる。
- 2. ここでログインができた場合は、今回の変更は必要ありません。そのままご利用ください。Classiより届いた封筒に同封されている IDとパスワードは、予備として保管してください。
- 3. ログインができず、「初期化されている」と表示された方は、Classiより届いた封筒に 同封のIDとパスワードで、再ログインしてください。その際、パスワード変更を依頼さ れると思いますので、その変更を行い、新しいパスワードを控えるようお願いします。

以上で操作は終了となります。

※ 現在、アプリ版の Classi の接続状況が非常に不安定で、繋がりにくくなっています。ス マホ・タブレットよりインターネット経由で、「Classi」と検索していただき、Web 版の 「Classi 保護者向け」でも上記の操作ができますので、お試しください。